## **View Tutorial**

## Téléphone logiciel ComUnik pour Windows: installation et configuration (version classique) Télécharger la dernière version du softphone ComUnik pour Windows

\*\* Il s'agit de la fiche d'assistance pour la version classique du softphone (application sur fond gris)\*\*

Pré-requis : Windows 10

Disponible ici : https://comunik.ca/comunikclassic.exe (https://comunik.ca/comunikclassic.exe)

# **INSTALLATION ET ACTIVATION**

Une fois comunikclassic.exe téléchargé, il faut l'exécuter. Suivre l'assistant d'installation jusqu'au bout. Les options proposées par défaut par l'installateur sont toutes valides.

Il est probable que Windows fera un avertissement de sécurité : si la fenêtre bleue suivante se présente, vous devrez autoriser l'installation en cliquant sur *Informations complémentaires* 

| ×<br>Windows a protégé votre ordinateur                                                                                                    | : |
|----------------------------------------------------------------------------------------------------|---|
| Microsoft Defender SmartScreen a empêché le démarrage d'une appli non<br>reconnue. L'exécution de cette appli peut mettre votre PC en danger.<br><u>Informations complémentaires</u> |   |
|                                                                                                    |   |
|                                                                                                    |   |
|                                                                                                    |   |
|                                                                                                    |   |
| Ne pas exécuter                                                                                                    |   |

Dans la fenêtre suivante, cliquer sur Exécuter quand même:

| Windo                      | ows a protégé votre ordinateur                                                                                           | × |
|----------------------------|----------------------------------------------------------------------------------------------------|---|
| Microsoft D<br>reconnue. I | efender SmartScreen a empêché le démarrage d'une appli non<br>L'exécution de cette appli peut mettre votre PC en danger. |   |
| Application                |                                                                                                    |   |
| Éditeur :                  | Éditeur inconnu                                                                                                    |   |
|                            |                                                                                                    |   |
|                            |                                                                                                    |   |
|                            |                                                                                                    |   |
|                            |                                                                                                    |   |
|                            | Exécuter quand même Ne pas exécuter                                                                                      |   |

Il est <u>possible</u> que vous receviez ce message de votre pare-feu. Cochez les 2 types de réseau et autoriser l'accès:

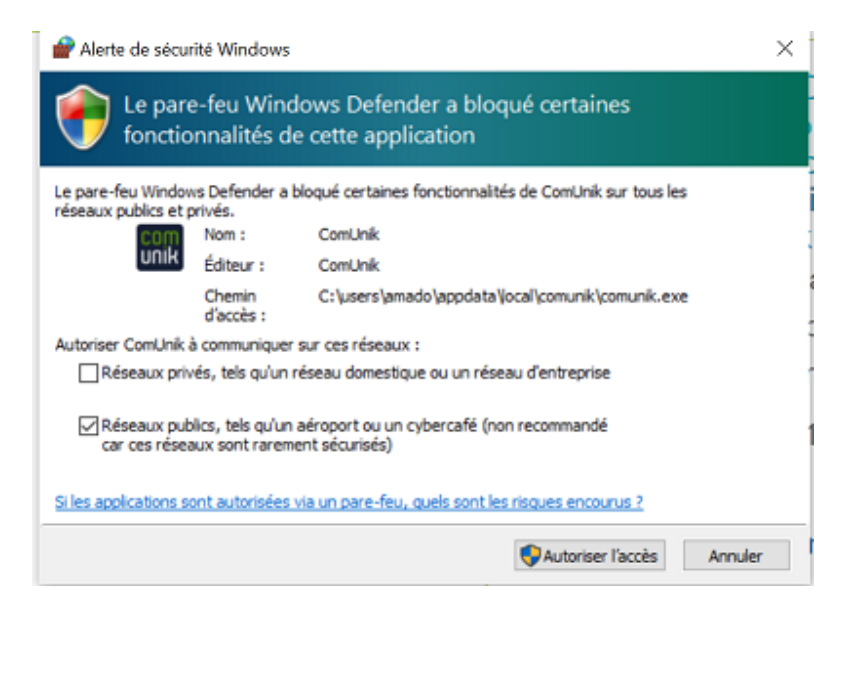

Une fois installée, démarrer l'application ComUnik (icône

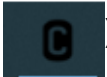

À la première exécution du softphone, un nom d'utilisation et un mot de passe est demandé. Le nom d'utilisateur et le mot de passe sont les mêmes que pour votre portail mon.comunik.ca. Voir la procédure de remise à zéro du mot de passe si oublié.

# PARAMÈTRES À CONFIGURER

A partir de la fenêtre principale, cliquer sur l'icône à 3 barres en haut à droite pour ouvrir le menu de configuration:

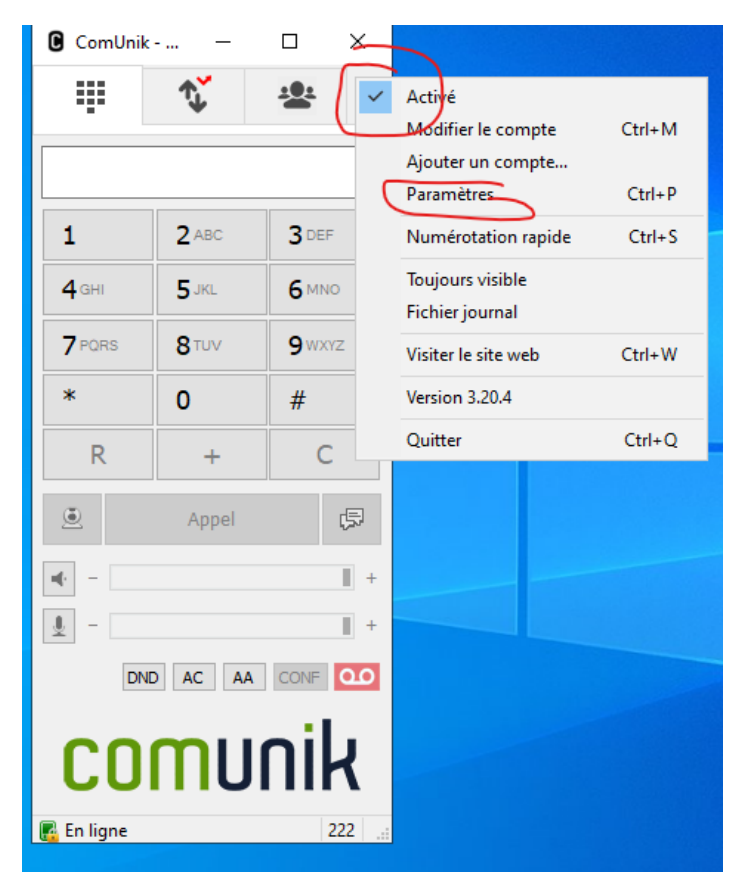

Choisir les paramètres selon l'image suivante :

ComUnik.ca - Nous Joindre - Téléphonie d'affaires en nuage / Cloud business phone system

| Davana àtras |     |          |     |   |  |
|--------------|-----|----------|-----|---|--|
|              | D - | <br>1000 | Àt. | - |  |

| Falametres                 |                                                          |                               | ~                                             |
|----------------------------|----------------------------------------------------------|-------------------------------|-----------------------------------------------|
|                            | Mode simple appel                                        |                               |                                               |
| Sonnerie                   | X                                                        | Enregistrer l'appel           | C:\Users\jflemieux\Desktop\Recordin X         |
|                            |                                                          |                               | ● MP3 ○ WAV □ REC                             |
| Périphérique pour sonnerie | Défaut 🗸                                                 | Méthode DTMF                  | RFC2833 ~                                     |
| Haut-parleur               | Défaut 🗸                                                 | Réponse automatique           | Bouton de contrôle v 0 secor                  |
| Microphone                 | Défaut 🗸                                                 | Renvoi d'appel                | Non V 0 secor                                 |
| Am                         | plification du microphone                                | Refuser appels entrants       | Bouton de contrôle $\checkmark$               |
|                            | glage logiciel du niveau                                 | Carnet d'adresses             | https://pbx-mcj.mcjconseil.com/mdirectory/in/ |
| ∐VAD ⊻EC                   | ✓] Forcer codec pour appels entrants Désactiver la vidéo | Action par défaut dans la     | Défaut 🗸                                      |
| Caméra                     | Défaut V P                                               | 🗹 Gérer les boutons médi      | ia 🛛 Prise en charge du casque                |
| Codec vidéo                | Défaut 🗸                                                 | Événements sonores            | Activer la journalisation                     |
| ✓ H.264                    | H.263 VP8 Débit vidéo 256                                | Premier plan pour appe        | nonun                                         |
| Port source 0              | rport Ports RTP 0 - 0                                    | Appel en attente              | Désactiver la messagerie                      |
| Nom du serveur             | DNS SRV                                                  | Vérification des mises à jour | Jamais 🗸                                      |
| Serveur STUN               |                                                          |                               |                                               |
|                            |                                                          |                               | Sauvegarder Annuler                           |

## Ajuster les périphériques de sonnerie, écouteurs et micro

Périphérique pour sonnerie : sélectionner vos caisses de son, ou haut-parleurs interne de votre ordinateur si vous souhaitez que la sonnerie des appels ne se fasse pas dans votre casque.

Haut parleur : sélectionner votre casque

Microphone : sélectionner votre casque

## Comment éviter que les appels ne coupent aléatoirement si vous utilisez Teams ou Zoom en plus du softphone Comunik

(1))

Sur votre bureau de l'ordinateur, icône Son

dans la barre d'état en bas droite, bouton droit de la

souris et sélectionner Son

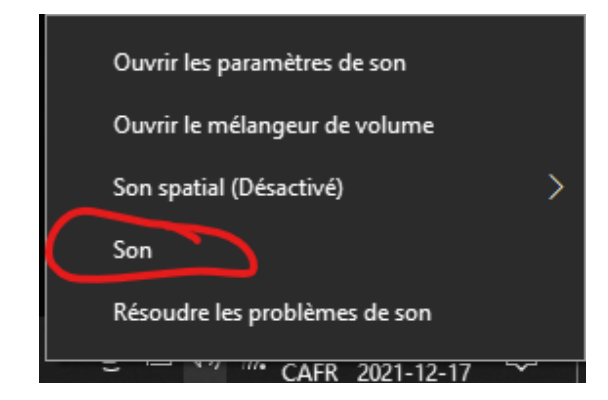

https://pbx120.mcjconseil.com/comunik/view-tutorial.php?&tutorial\_url=93

| 谢 Son   | >                                                                                          |
|---------|--------------------------------------------------------------------------------------------|
| Lecture | Enregistrement Sons Communications                                                         |
| Sélect  | ionnez un périphérique de lecture ci-dessous pour modifier ses paramètres :                |
| 6       | Casque<br>Jabra Evolve 65 Hands-Free AG Audio<br>Périphérique de communications par défaut |
| 6       | Casque<br>Jabra Evolve 65 Stereo<br>Prêt                                                   |
| 0       | Haut-parleurs<br>Jabra Link 370<br>Prêt                                                    |
| 0       | Haut-parleur/Ecouteurs<br>Realtek High Definition Audio<br>Périphérique par défaut         |
| Co      | éfinir la valeur par défat ▼ Propriétés                                                    |
|         | OK Annuler Appliquer                                                                       |

Onglet Lecture, sélectionner votre casque, bouton Propriétés -> Onglet Avancée ->

Décocher les cases cet onglet ("Autoriser les applications à prendre un contrôle exclusif...")

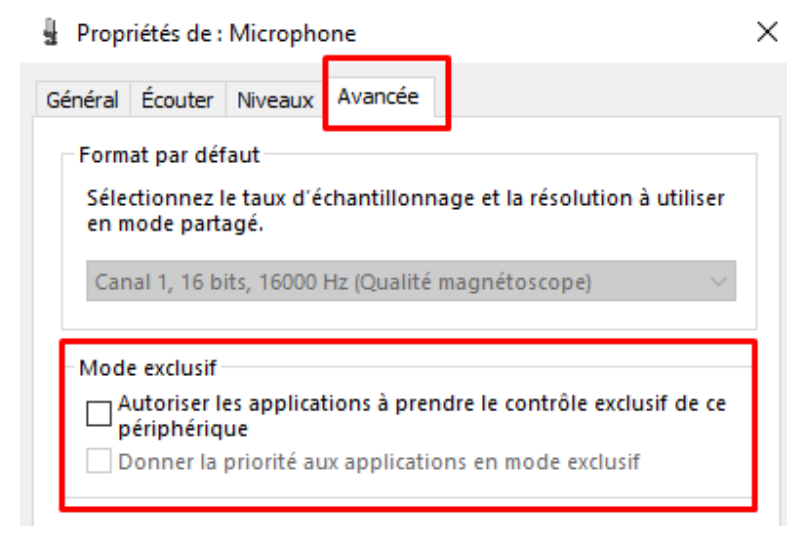

#### Bouton Appliquer

Onglet Audio spatial (si il existe)

2

| 📓 Propri         | iétés de :               | Casque                |                  | _                       |
|------------------|--------------------------|-----------------------|------------------|-------------------------|
| Général          | Niveaux                  | Avancée               | Audio spatial    |                         |
| – Forma<br>Sélec | at audio s<br>tionnez le | patial<br>e format at | udio spatial que | vous désirez appliquer. |
| Désa             | activé                   |                       |                  | ~                       |

Mettre à "Désactivé"

Dans certains PC, il est possible qu'un onglet additionnel *Enhancements* soit visible:

| 📓 Prop                     | riétés de :                          | Speaker                                   |                            |                                      |              | × |
|----------------------------|--------------------------------------|-------------------------------------------|----------------------------|--------------------------------------|--------------|---|
| Général                    | Niveaux                              | Enhancements                              | Avancée                    | Audio spatial                        |              |   |
| Select<br>config<br>playba | t the enhai<br>juration. C<br>ack.   | ncements to apply<br>hanges may not ta    | for your cu<br>ke effect u | irrent speaker<br>intil the next tii | me you start |   |
| 🗹 Dis                      | sable all en                         | hancements                                |                            |                                      |              |   |
|                            | ow Freque<br>Room Corre<br>oudness E | ency Protection<br>ection<br>iqualization |                            |                                      |              |   |
| Enhar                      | ncement P                            | roperties                                 |                            |                                      |              |   |
|                            |                                      |                                           |                            |                                      |              |   |
|                            | Provid                               | er:                                       |                            | Se                                   | attings      | t |
|                            | Diall                                | 15 (                                      |                            | 50                                   | congarr      |   |
| Rest                       | ore Defaul                           | ts                                        |                            |                                      | Preview 🗲    |   |
|                            |                                      | O                                         | <                          | Annuler                              | Applique     |   |

Si vous avez cet onglet Enhancements, assurez-vous de Cocher "Disable all enhancements"

#### Bouton OK

Onglet **Enregistrement**, sélectionner le casque (ou le JabraLink si utilisé), bouton *Propriétés -> Onglet avancée ->* 

| Microphone<br>Jabra Link 370<br>Périphérique par défaut |  |
|---------------------------------------------------------|--|
| Pérezu de microphoner                                   |  |
| Realtek High Definition Audio<br>Prêt                   |  |
|                                                         |  |

Décocher les cases à cocher dans cet onglet ("Autoriser les applications à prendre un contrôle exclusif...")

Bouton Appliquer

Onglet Audio spatial (si il existe) -> Mettre à "désactivé"

Onglet Communications -> Sélectionner le bouton "Ne rien faire"

| Son                                                                                                    | $\times$ |
|----------------------------------------------------------------------------------------------------|----------|
| Lecture Enregistrement Sons Communications                                                                                              |          |
| Windows règle le volume des différents sons lorsque vous utilisez votre<br>ordinateur pour passer ou recevoir des appels téléphoniques. |          |
| Lorsque Windows détecte des communications :                                                                                            |          |
| O Désactiver tous les autres sons                                                                                                    |          |
| ○ Réduire le volume des autres sons de 80 %                                                                                             |          |
| Réduire le volume des autres sons de 50 %                                                                                               |          |
| Ne rien faire                                                                                                    |          |
|                                                                                                    |          |
|                                                                                                    |          |
|                                                                                                    |          |
|                                                                                                    |          |
|                                                                                                    |          |
|                                                                                                    |          |
| OK Annuler Appli                                                                                                    | quer     |

Bouton OK

## **UTILISATION DU SOFTPHONE**

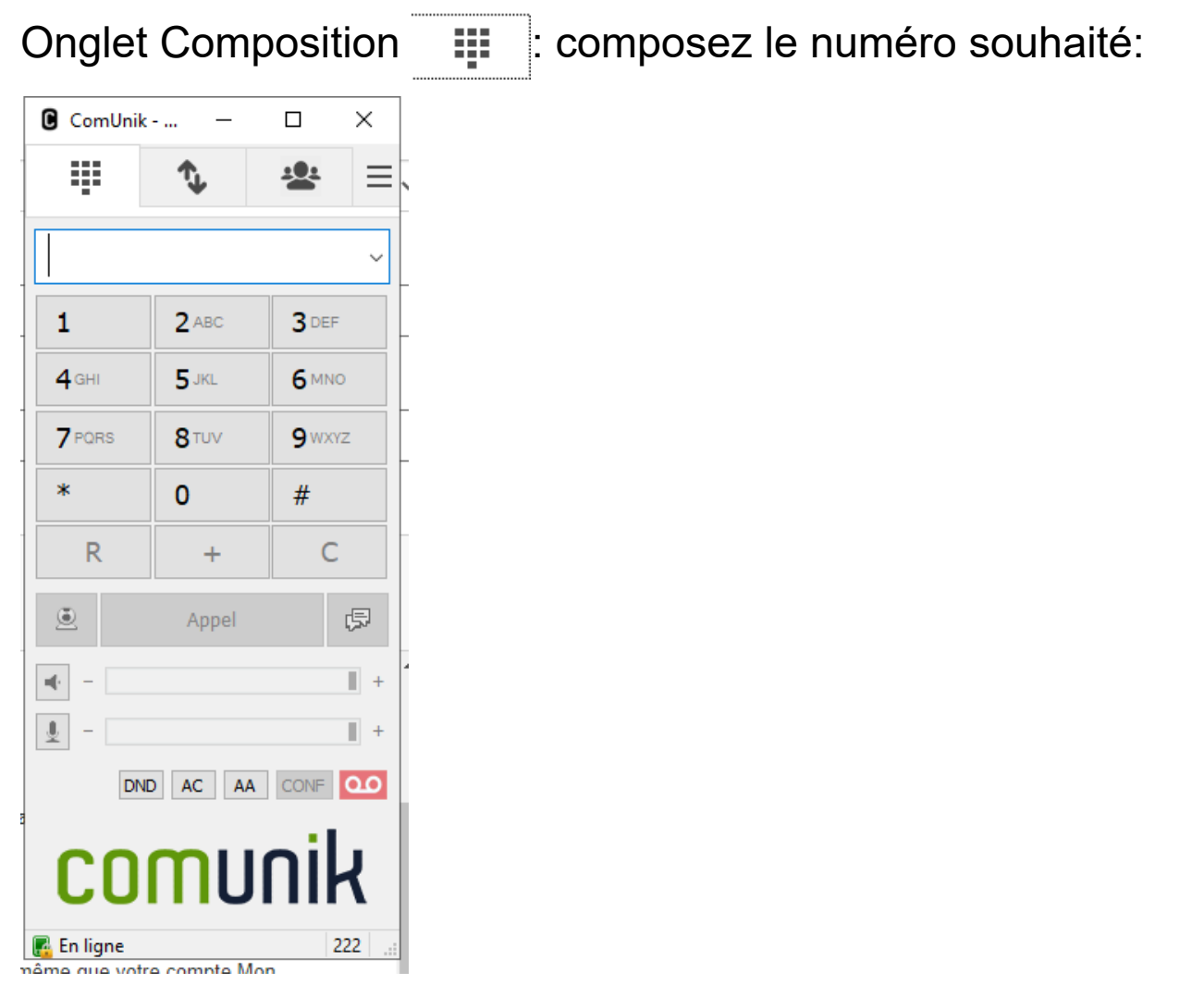

Bouton *DND* : Ne pas déranger mais LOCAL au softphone. N'affectera pas les appels entrants de d'autres appareils branchés à votre extension.

Bouton *AA* : Auto-Answer : les appels entrants décrocheront automatiquement. Utilisé par certains centres d'appels. *Vivement recommandé de ne pas l'utiliser* sans un besoin très bien défini.

bOuton AC: Auto-conférence

## Pour placer un appel

Pour placer un appel, composer le numéro de téléphone dans la fenêtre principale de l'application et appuyer sur Appel

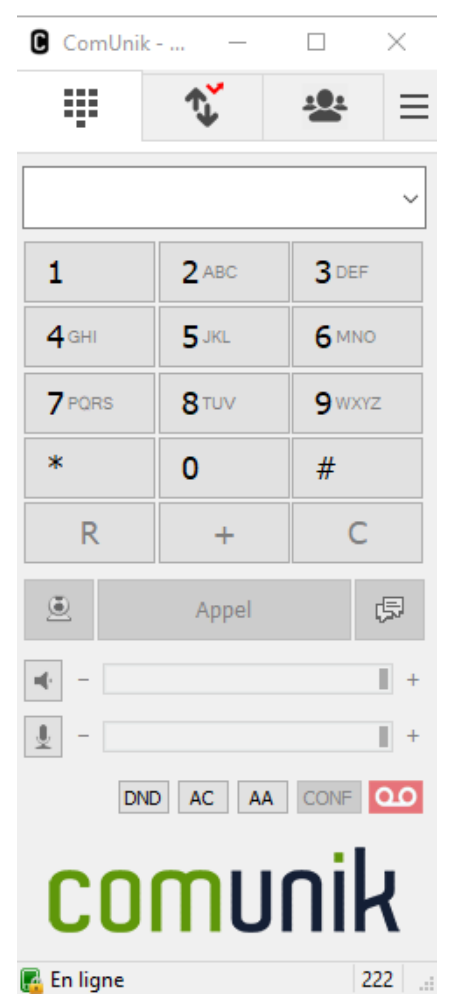

De chaque côté du bouton *Appel*, il est possible de lancer un appel vidéo 🥑 ou une session de messagerie texte 🦪 si l'usager distant le supporte au lieu d'un appel voix traditionnel.

Selon le mode configuré, une nouvelle fenêtre apparaitra pour présenter chaque appel traité depuis l'ouverture de l'application. Un nouvel onglet se créera automatiquement à chaque nouvel interlocuteur. C'est à partir de cette fenêtre que vous pourrez contrôler vos appels en cours

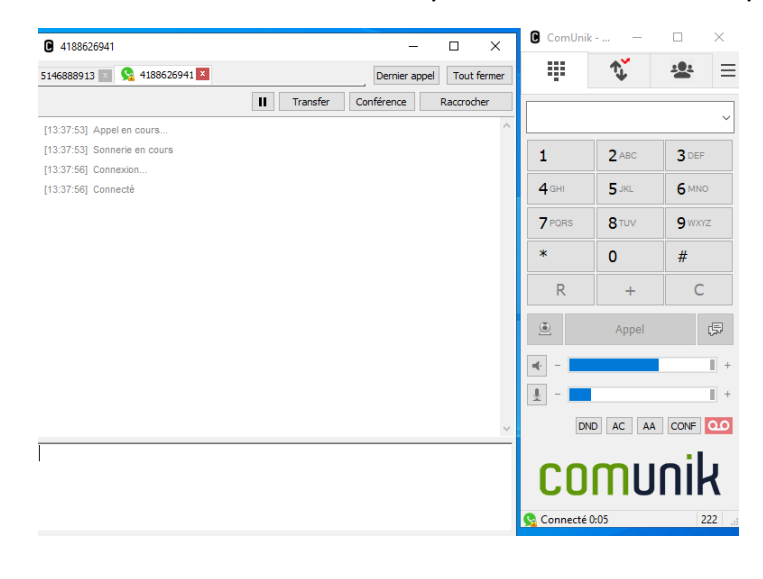

### Pour raccrocher un appel, mettre en attente, transférer ou lancer une conférence à 3 sur un appel en cours

Dans la fenêtre des appels actifs, choisir l'onglet de l'appel à traiter, et cliquer sur le bouton qui correspond à l'opération souhaitée: Raccrocher, Transfer, Conférence ou **II** pour la mise en attente

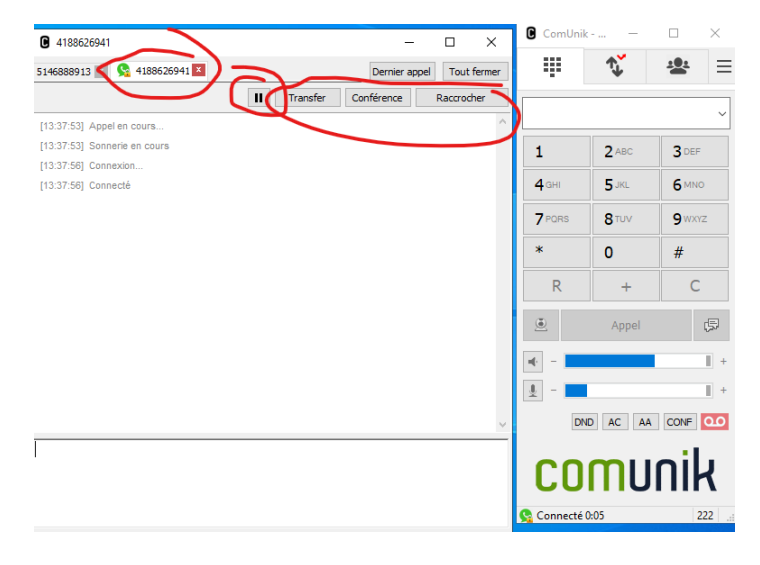

## Pour une conférence à 3 (plus détaillé):

Une fois en ligne avec une ou plusieurs personnes en même temps, sur l'onglet d'un des participants que vous souhaitez mettre en conférence à 3, cliquer sur *Conférence*. Le menu suivant apparaîtra:

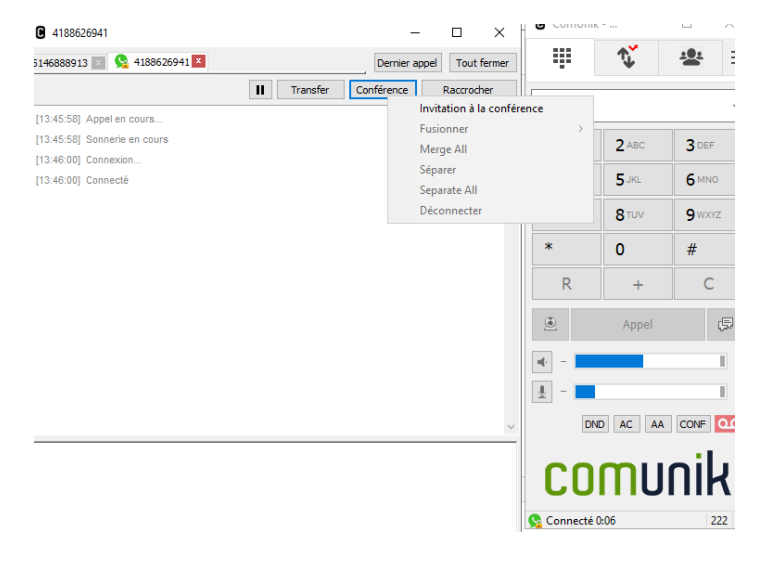

*Invitation à une conférence* permet de composer un nouvel appel pour joindre un 3e participant, qu'il soit interne ou externe.

*Fusionner* : permet de joindre un autre participant à l'appel en cours sur un appel déjà en attente sur les onglets des appels du softphone Comunik.

### Pour transférer un appel

### Transfert aveugle (blind transfer):

Sélectionner l'onglet de l'appel à transférer, cliquer sur *transférer -> Transférer*, composer le numéro de poste ou numéro externe à qui transférer l'appel en mode AVEUGLE (Blind Transfer)

Transfert assisté:

- Mettre en attente l'appel que vous souhaitez transférer (
- À partir de la fenêtre principale, créer un nouvel appel (composer son numéro) vers la personne à qui vous souhaitez transférer l'appel si vous n'êtes pas déjà en attente avec
- Vous pouvez parler avec le destinataire du transfert pour lui expliquer qu'une personne est en attente de lui parler
- Lorsque prêt à transférer l'appel, cliquer sur *Transférer*, dans le menu qui s'ouvre, sélectionner transfert supervisé et choisir la ligne du client qui est en attente

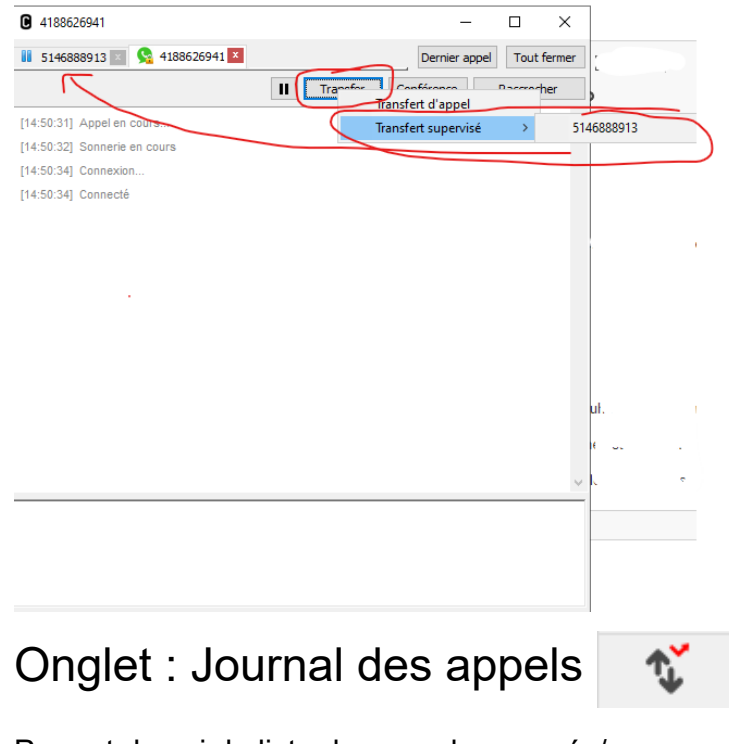

Permet de voir la liste des appels envoyés/reçus

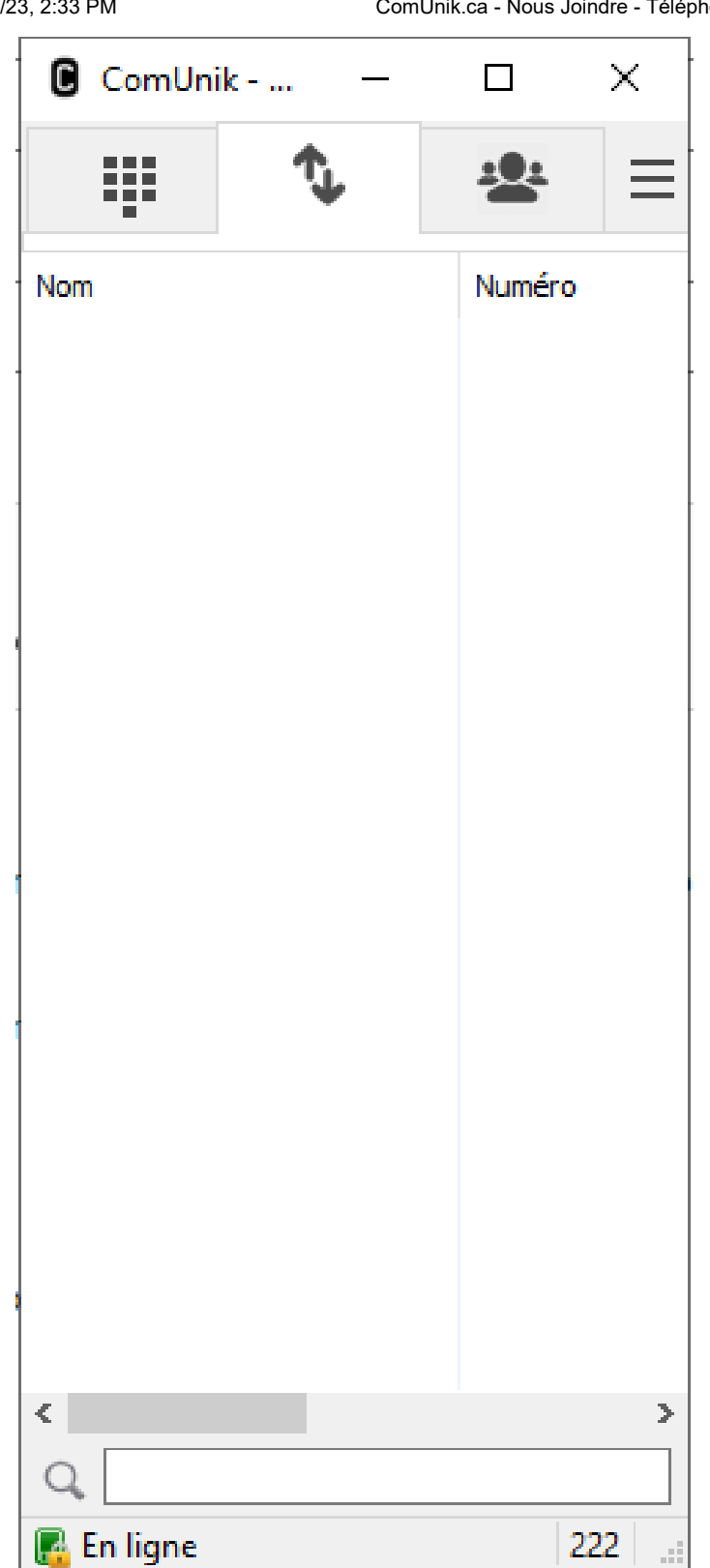

## Onglet Annuaire et statut de présence

| ComUni                 | k —          |            | × |
|------------------------|--------------|------------|---|
| ÷                      | <b>↑</b>     | ц <u>е</u> |   |
| Nom                    | ^            | Numéro     |   |
| 🔳 KAIM MER             | ALI          | 231        |   |
| 🔲 TEST TOM             | AS           | 205        |   |
| 🔳 TOM LAFL             | AMME         | 225        |   |
| 🔳 Jean-Fran            | cois Lemieux | 222        |   |
| 🖩 MICHAEL N            | IERCIER      | 227        |   |
| 🔲 ISABELLE F           | 245          |            |   |
| BV SUPPOR              | 209          |            |   |
| 🖩 FÉLIX HASTY          |              | 243        |   |
| DAVID HOUDE            |              | 226        |   |
| GEORGES.               | ALLOMOWING   | 229        |   |
| 🔲 🛄 GUILLAUM           | E LANGLOIS   | 228        |   |
| 🔚 FREDERIC             | CARON        | 244        |   |
| E FAX CANON12          |              | 201        |   |
| MCJ APPELS DE SERVICES |              | 237        |   |
| BV RECEPTION           |              | 208        |   |
| BV VENTES              |              | 207        |   |
| 📕 POSTE DEI            | MO ZOIPER    | 286        |   |
| 📙 PIERRE-LU            | C LEMIEUX    | 223        |   |

Permet de voir la liste des utilisateurs téléphoniques de votre entreprise et leur statut de présence.

!!Ne permet pas de voir les états avancés (lunch, en vacance, etc..). ne donne que l'état de l'extension téléphonique si en ligne, sonne, disponible ou déconnecté.

Vert = disponible et téléphone connecté

Rouge = extension non branchée, non disponible

Rouge avec une icone verte de téléphone par dessus = occupé, en appel (voir image suivante)

Rouge avec une icone verte de téléphone par dessus qui clignote = appareil qui sonne (voir image suivante)

| ComUnik —               |        | × [ |
|-------------------------|--------|-----|
| <b>₩ \</b>              | -2:    | =   |
| Nom                     | Numéro | ^   |
| 🔳 KAIM MERALI           | 231    |     |
| E TEST TOMAS            | 205    |     |
| TCM LAFLAMME            | 225    |     |
| 🐻 Jean-Francois Lemieux | 222    |     |
| HICHAEL MERCIER         | 227    |     |
| ISABELLE POULIOT        | 245    |     |
| N BV SUPPORT            | 209    |     |
| 🕺 🔳 FÉLIX HASTY         | 243    |     |
| B DAVID HOUDE           | 226    |     |
| GEORGES ALLOMOWING      | 229    |     |
| E GUILLAUME LANGLOIS    | 228    |     |
| FREDERIC CARON          | 244    |     |
| E FAX CANON12           | 201    |     |
| MCJ APPELS DE SERVICES  | 237    |     |
| BV RECEPTION            | 208    |     |
| BV VENTES               | 207    |     |
| 📕 POSTE DEMO ZOIPER     | 286    |     |
| PIERRE-LUC LEMIEUX      | 223    |     |
| B POSTE DEMO 6873i      | 285    |     |
| B POSTE DEMO 6869i      | 284    |     |
| B POSTE DEMO 6867       | 283    |     |
| POSTE DEMO 6865i        | 282    | SIC |
| E POSTE DEMO 6863i      | 281    | ~   |
| <                       |        | >   |
| Q                       |        |     |
| 🌿 Sonnerie en cours     | 22     | 2   |

Back to list (list-tutorial.php)

# NOUS JOINDRE

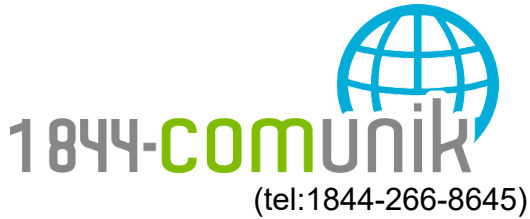

#### **Rivière-du-Loup**

646, rue Lafontaine, bureau 103

Rivière-du-Loup, Québec G5R 3C8

T .: 418 863-5100

### Québec

2750, rue Einstein, bureau 317

Québec, Québec G1P 4R1

T .: 418 204-8045

#### Montréal

1080, côte du Beaver Hall, suite 002

Montréal, Québec H2Z 1S8

#### **T** .: 514 664-4748

Tous droits réservés © 2019 ComUnik.ca par MCJ Conseil (https://www.mcjconseil.com/) | Réalisation de ProWeb (https://www.proweb.ca/)